## How to access Elsevier <u>ScienceDirect</u> E-Journals/Booksoff-campus via Shibboleth

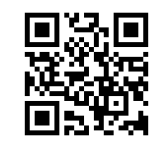

1 Click the "Sign in" button.

| ScienceDirect                                                                 | Journals & Books ⑦ 🟛 Register Sign in                                                                               |
|-------------------------------------------------------------------------------|----------------------------------------------------------------------------------------------------|
| Click "Sign in via your institution" buttor                                   | n. ③ Enter "Okayama University" and click "Continu                                                                  |
| ELSEVIER                                                                      | ELSEVIER                                                                                                    |
| Welcome                                                                       | Find your institution                                                                                               |
| Enter your email to continue with ScienceDirect                               | Enter your email or institution name to continue                                                                    |
| Email                                                                         | Institutional email or name of institution                                                                          |
| Continue                                                                      | Continue                                                                                                    |
| Sign in via your institution                                                  |                                                                                                    |
| )Click "Access through 岡山大学".                                                 | ⑤ Log in with your Okadai ID and password.                                                                          |
| Access through your institution                                               | ・ OKATAMA UNIVERSITY           統合認証システムログイン           同大ID                                                          |
| 愈                                                                             | ノスワード                                                                                                    |
| 岡山大学                                                                          | レーマンティー ジイン先:<br>Sp.ebrary.com<br>OKAYAMA DRIVESTIV                                                                 |
| ■ Remember institution with  SeamlessAccess ✓ Learn more about SeamlessAccess | サービスの利用に必要な個人情報<br>* If the following coreon is displayed                                                           |
|                                                                               | click "同意する" to proceed.                                                                                            |
| <b>血</b> Access through 岡山大学                                                  | <ul> <li>今回は環境を送信することに同意します。</li> <li>必要は環境が変更された場合に再保護定する。</li> <li>今回に同じ環境を今後を自動的にこのワービスに接信することに同意します。</li> </ul> |
| Try another way                                                               | ※ 今後は接近しない<br>・ 今後フクセスするすべてのワービスにおいて、必要とされるすべての頃候を送信することに同<br>思します。                                                 |
|                                                                               | この級定は、ログインページのチェックボックスにていつでも取り消すことができます。<br>回覧しない 回覧する                                                              |

6 After sign in via Shibboleth, you may be required to enter your E-mail address. If you don't have account on ScienceDirect, select "Continue without personalization".

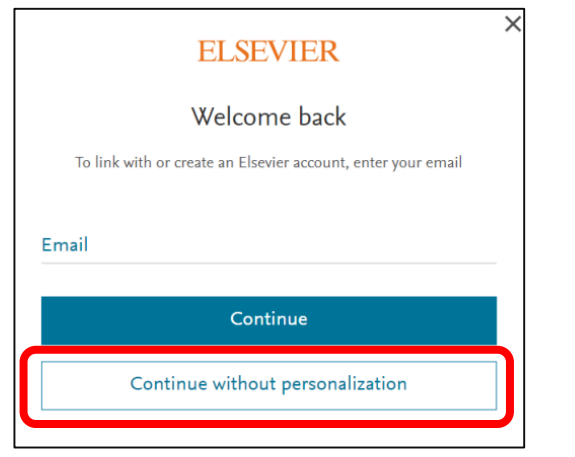

You can confirm that you have successfully logged in via Shibboleth by checking that "Brought to you : Okayama University" is displayed in the upper right corner of top page on the ScienceDirect.

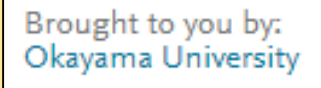